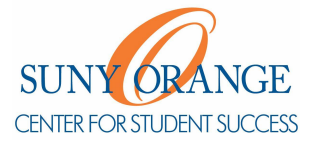

## How do I edit or cancel a session?

1) Access MySUNYOrange, Click on Orange Connect

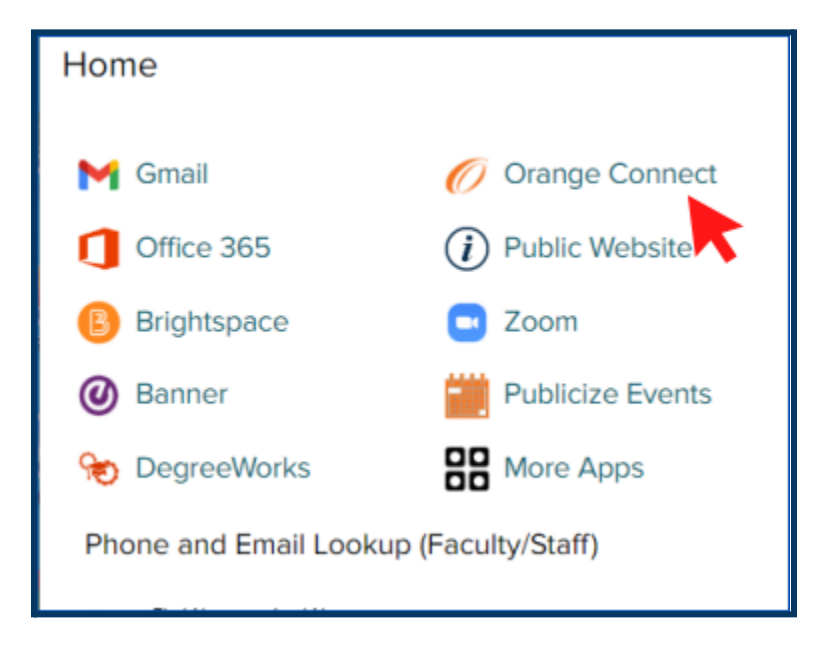

2) Click the hamburger menu button to reveal the sidebar.

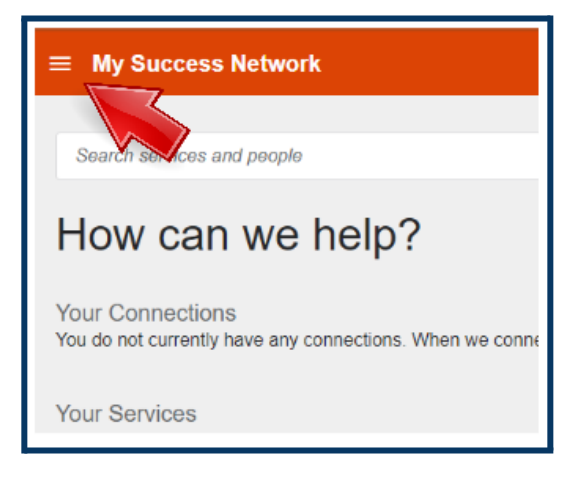

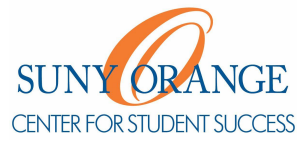

## How do I edit or cancel a session?

3) Select Upcoming to view appointments.

|   | PREFERRED Student1 |                    |  |
|---|--------------------|--------------------|--|
|   | ::                 | Dashboard          |  |
|   | ≞                  | My Success Network |  |
| < |                    | Upcoming           |  |

4) Click the **clock icon** to edit details about the appointment. Or Click on the **three dots** to cancel.

| ■ Upcoming                                                              | ]                                                                       |
|-------------------------------------------------------------------------|-------------------------------------------------------------------------|
| <ul> <li>John Maniscalco</li></ul>                                      | <ul> <li>Upcoming</li> <li>John Maniscalco</li></ul>                    |
| Pathway Coach & Tutor: Biology, Chemistry <li>Wednesday, August 31</li> | Pathway Coach & Tutor: Biology, Chemistry <li>Wednesday, August 31</li> |
| 2:0 <li>Online</li> <li>Online</li> <li>T Student Success</li>          | 2:00 pm-3:00 pm <li>Online Center for Student Success</li>              |
| At the time of our session, please navigate to                          | At the time of our session, please navigate to                          |

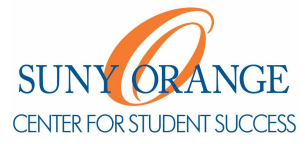

## How do I edit or cancel a session?

7) Click the save button.

| × Edit Appointment                                                       |  |  |  |  |
|--------------------------------------------------------------------------|--|--|--|--|
| John Maniscalco<br>Pathway Coach & Tutor: Biology, Chemistry             |  |  |  |  |
| Wednesday, August 31<br>2:00 pm - 3:00 pm<br>Location -                  |  |  |  |  |
| Middletown Center for Student Success *                                  |  |  |  |  |
| Library Building, 2nd Floor (follow the arrows at the top of the stains) |  |  |  |  |
| BACK SAVE CHANGES                                                        |  |  |  |  |